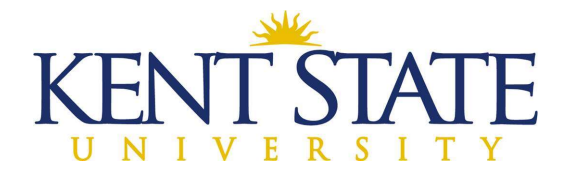

## **OFFICE OF THE UNIVERSITY ARCHITECT**

## SUBCONTRACTOR/SUPPLIER DECLARATION PROCEDURE IN OAKSCI

The Prime Contractor must declare each of the subcontractors and material suppliers within 10 business days of the Notice to Proceed.

All Subcontractor/Supplier Declarations must be approved and have a Complete status before a Schedule of Values can be submitted.

Step One: Scan & Upload Documents needed for Subcontractor/Supplier Declaration.

- Required documents for Subcontractors:
  - State of Ohio Subcontract Agreement Form with all exhibits (Tier 1 only)
  - OBWC Certificate
  - Certificate of Insurance (Acord 25 form)
  - o Payroll Schedule
  - Ohio BWC-approved Drug Free Workplace Program (also known as DFWP)
  - Certificate of Compliance Certificate (EEO Letter) from Equal Opportunity Division of Ohio Administrative Services Division
  - Proof of license for plumbing, electrical, hydronics, refrigeration, heating, ventilating, and air conditioning
  - o Current W-9
  - o EDGE Affidavit Form, the form in your bid (provided by Kent State University)
  - If they are EDGE certified, upload Equal Opportunity Department issued EDGE certificate
- Required documents for Materials Suppliers:
  - o If they are EDGE certified, upload Equal Opportunity Department issued EDGE certificate
  - EDGE Affidavit Form (provided by Kent State University)

Step Two: Go to Logs – Subcontractor/Supplier Declaration and pick Create.

You will need to complete one of these applications for EACH subcontractor and material supplier.

NOTE: If your subcontractor or material supplier is using a subcontractor or material supplier, you must also claim them on your list.

L:\Office\_Information\0-Employee Handbook\Volume 3-OAKS CI & Accounting Subcontractor-Supplier Instructions March 2, 2022 Page 1 of 6 Subcontractor/Supplier Declaration

| + Cr | eate | ▼ Actions ▼ Vie        | w All | Records 🔹 🗙   | Click on the Create by etc. | utton to enter a decl | aration for each subco     | ntractor & sup   | plier who will | be on the proje | ct. Includes subs of subs, |
|------|------|------------------------|-------|---------------|-----------------------------|-----------------------|----------------------------|------------------|----------------|-----------------|----------------------------|
|      | 0    | Subcontractor/Supplier |       | Туре          | Contractor Name             | Status                | Subcontractor<br>Amount \$ | Edge<br>Certifie | MBE            | DFWP?           | Record<br>No.              |
|      | 0    | A1 Tree                |       | Subcontractor | Joe General Contractor      | Complete              | 1,000.00                   | Yes              |                | Yes             | SSD-0002                   |

Step Three: Fill in the General Form section.

- > In the Title section, enter the full company name of the subcontractor or material supplier.
- At the Contract Name, click on the little black rectangle and choose the name of your company/contract.

## General

NOTE: Only select either Contract Name or Professional Services Agreement Name. Tier1 Subcontractor Documentation must be attached as soon as it is available.

| Organization                     | Record Number                                                              |
|----------------------------------|----------------------------------------------------------------------------|
| Kent State University            |                                                                            |
| Project Number                   | Creation Date                                                              |
| KSU-130001                       | 酸                                                                          |
| Project Name                     | Creator                                                                    |
| Kent State University Training 2 | Cindy Pizzuto                                                              |
| Project Location                 | Status                                                                     |
| KSU                              |                                                                            |
| Title *                          | Enter the full name of the subcontractor<br>or material supplier's company |
| Contract Name *                  | Contractor Name                                                            |
| Type a Title                     |                                                                            |

Step Four: Completely fill in the Declaration Information section.

> Hit the arrow at Type, and choose if it is a material supplier, subcontractor or consultant.

| Declaration Information  |          |                                                                                 |                                           |
|--------------------------|----------|---------------------------------------------------------------------------------|-------------------------------------------|
| Гуре *                   |          | Tier 1 *                                                                        |                                           |
| Select                   |          | No                                                                              |                                           |
| Subcontractor/Supplier * | 10<br>10 | Subcontracted by:                                                               |                                           |
|                          |          | Contractor Name                                                                 | ×                                         |
| Federal Tax ID *         |          | N                                                                               |                                           |
| Primary Officer 1 *      |          |                                                                                 |                                           |
| Address Line 1 *         |          | If not a Tier 1 sub or su<br>as No and the type in t<br>who hired this sub or s | upplier, mark<br>the company<br>supplier. |
| Address Line 2           |          |                                                                                 |                                           |
| City *                   | l;       |                                                                                 |                                           |
| State *                  |          | <u> </u>                                                                        |                                           |
| Select                   |          | section. No line can be                                                         | ion in this<br>skipped.                   |
| ZIP *                    |          |                                                                                 |                                           |
| Contact Person *         |          |                                                                                 |                                           |
| Phone No. *              |          |                                                                                 |                                           |
| Fax No. *                |          |                                                                                 |                                           |
| E-mail Address *         |          |                                                                                 |                                           |

L:\Office\_Information\0-Employee Handbook\Volume 3-OAKS CI & Accounting Subcontractor-Supplier Instructions March 2, 2022 Page 3 of 6

- > If this is NOT a Tier 1 subcontractor, then from the drop down, pick NO.
- Type in the name of the contractor who hired this subcontractor or supplier. Do this for all Tier 2, 3, etc. subcontractors and suppliers.

Step Five: Fill in the Additional Details section.

- Again, ALL lines with red asterisks MUST be filled in. Plus the Subcontractor PO date needs to be filled in.
- The subcontractor/supplier amount must be equal or greater to what you declared in your bid, especially if they are being claimed as EDGE.

| Additional Details             | PO date is also required. |                           |   |
|--------------------------------|---------------------------|---------------------------|---|
| Subcontractor/P.O. Date        |                           | DFSP Enrolled *           |   |
| MM/DD/YYYY HH:MM AM            | Ē                         | Select                    | • |
| Subcontractor/P.O. Amount \$ * |                           | EDGE Certified? *         |   |
|                                | 0.00                      | Select                    | • |
| Services/Material Brands *     |                           | EDGE Certification Number |   |
| Skilled Trade License No.      |                           | MBE                       |   |
|                                |                           | Select                    | • |

Step Six: Upload and attach all required supporting documents to the record.

- State of Ohio Subcontract Agreement (Tier 1 subcontractors only)
- Workers' Compensation Certificate
- Certificate of Insurance (Acord 25)
- > Any exhibits that may have been attached to the subcontractor agreement form
- Completed Payroll Schedule Form
- Ohio BWC-approved Drug Free Workplace Program (also known as DFWP)
- Certificate of Compliance Certificate (EEO Letter) from Equal Opportunity Division of Ohio Administrative Services Division
- Proof of License, if applicable
- > EDGE Affidavit Form, the form in your bid (provided by Kent State University)
- > If they are EDGE certified, upload Equal Opportunity Department issued EDGE certificate

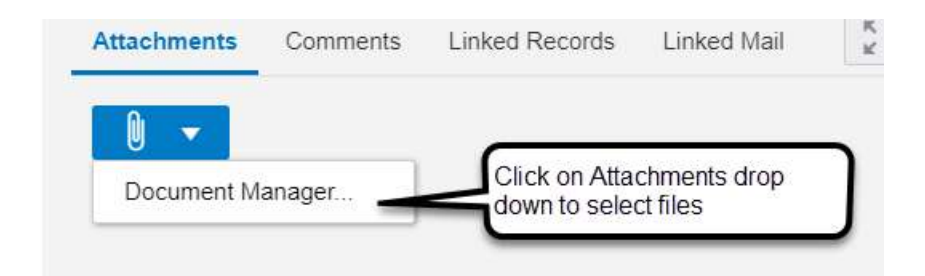

Step Seven: Workflow Action is Send and then Workflow Actions is Submit. Click the Send button.

| Workflow Actions           |                                      | Send For                      |
|----------------------------|--------------------------------------|-------------------------------|
| Submit                     | -                                    | Associate Declaration Review  |
| То                         |                                      |                               |
| Cindy Pizzuto;KSU Instru   | ctor;KSU Student 10;KSU Student 2;KS | SU Student 3;KSU Student 4;KS |
| cc                         |                                      |                               |
| Start typing for suggestio | ins                                  | -                             |
| Due Date Details           |                                      |                               |
| Task Due Date              |                                      |                               |
| 05/23/2021 04:08 PM        |                                      |                               |
|                            | Click the Send button.               |                               |
|                            |                                      |                               |

> It will go to the Associate for Associate Declaration Review.

NOTE: Once it goes to Associate for review, they have TWO business days to check for completeness and compliance with the contract documents.

Step Eight: Associate will Accept the task.

- Reviews the information, making sure that all documentation is attached and all line items are filled in completely.
- If required information is missing or incomplete, the Associate will Return for Clarification back to the Contractor.

Step Nine: If all information is acceptable by the Associate, Workflow Action is Recommend Approval, then Send.

> The information will go to the Project Manager for Declaration Approval.

NOTE: The Project Manager has THREE business days to check for completeness and compliance with with Contract Documents.

Step Ten: Project Manager will Accept the task.

Reviews the information and verifies all documentation is attached and all lines are completely filled in.

Step Eleven: If all information is acceptable by the Project Manager, Workflow Action is Recommend Approval, then Send.

> It will go to the Prevailing Wage Coordinator for Declaration Validation.

NOTE: The Prevailing Wage Coordinator has THREE business days to check for completeness and compliance with Contract Documents.

Step Twelve: The Prevailing Wage Coordinator will Accept the Task.

The Prevailing Wage Coordinator will validate the Subcontractor/Supplier Drug Free Workplace Environment enrollment, and EDGE status.

Step Thirteen: If all information is acceptable by the Prevailing Wage Coordinator, Workflow Action is Validated, then Send.

> This will send the record to End and show as complete.

Once all Subcontractors/Suppliers have been sent to Complete, the contractor can create his Schedule of Values.